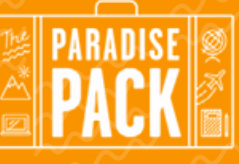

# DOWNLOAD INSTRUCTIONS (for iPhone!)

### **STEP 1**

Open your email with the subject line "Here's Your Order #" & click the download link

\*It will be sent to the email address you used when you ordered.

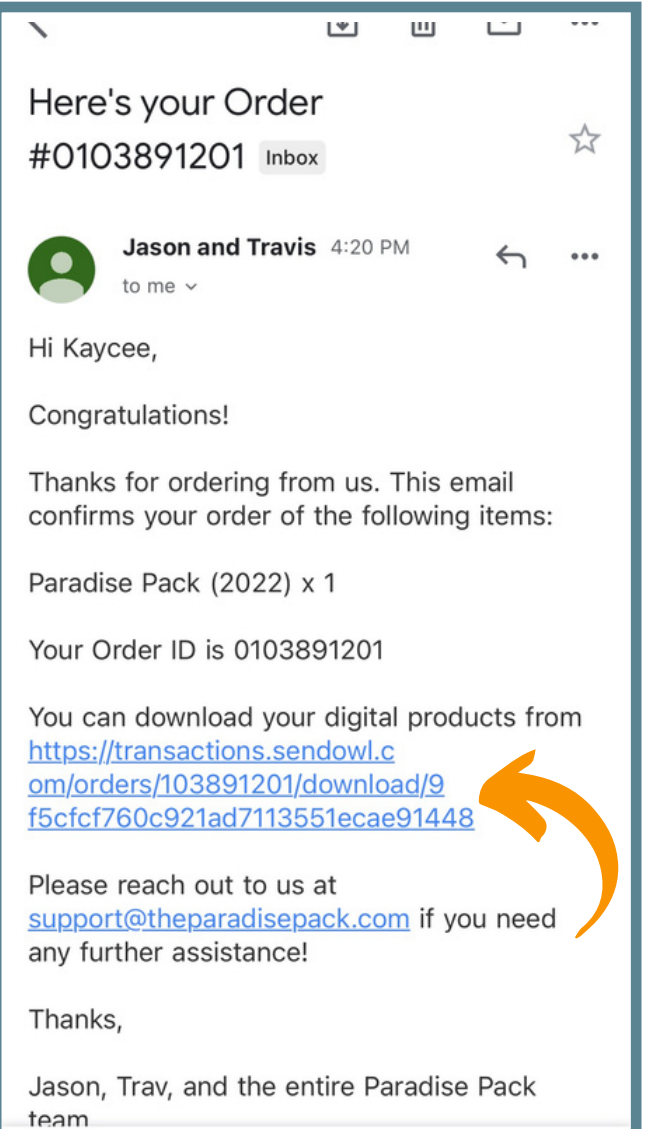

## **STEP 2**

Select Chrome (does not work on Safari) to download.

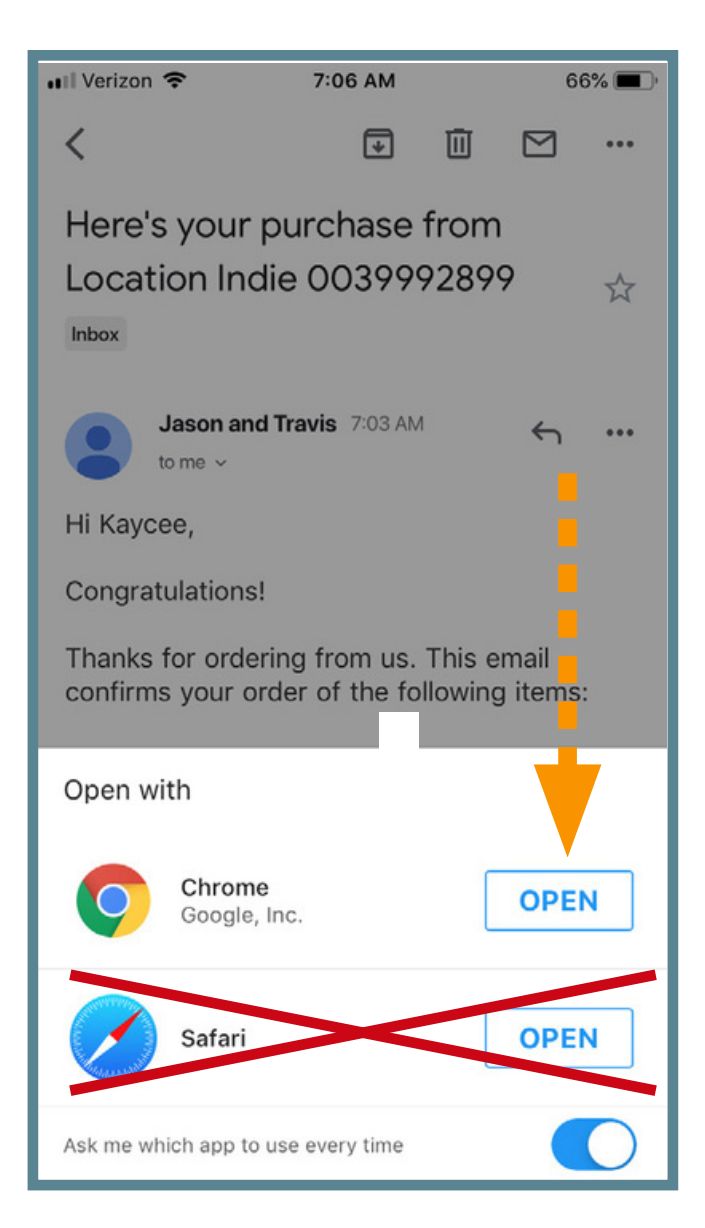

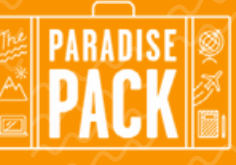

# DOWNLOAD INSTRUCTIONS (page 2 of 5)

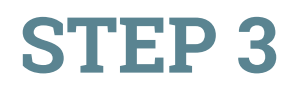

This window will pop up. Click on the link.

### **STEP 4**

Tap "Download"

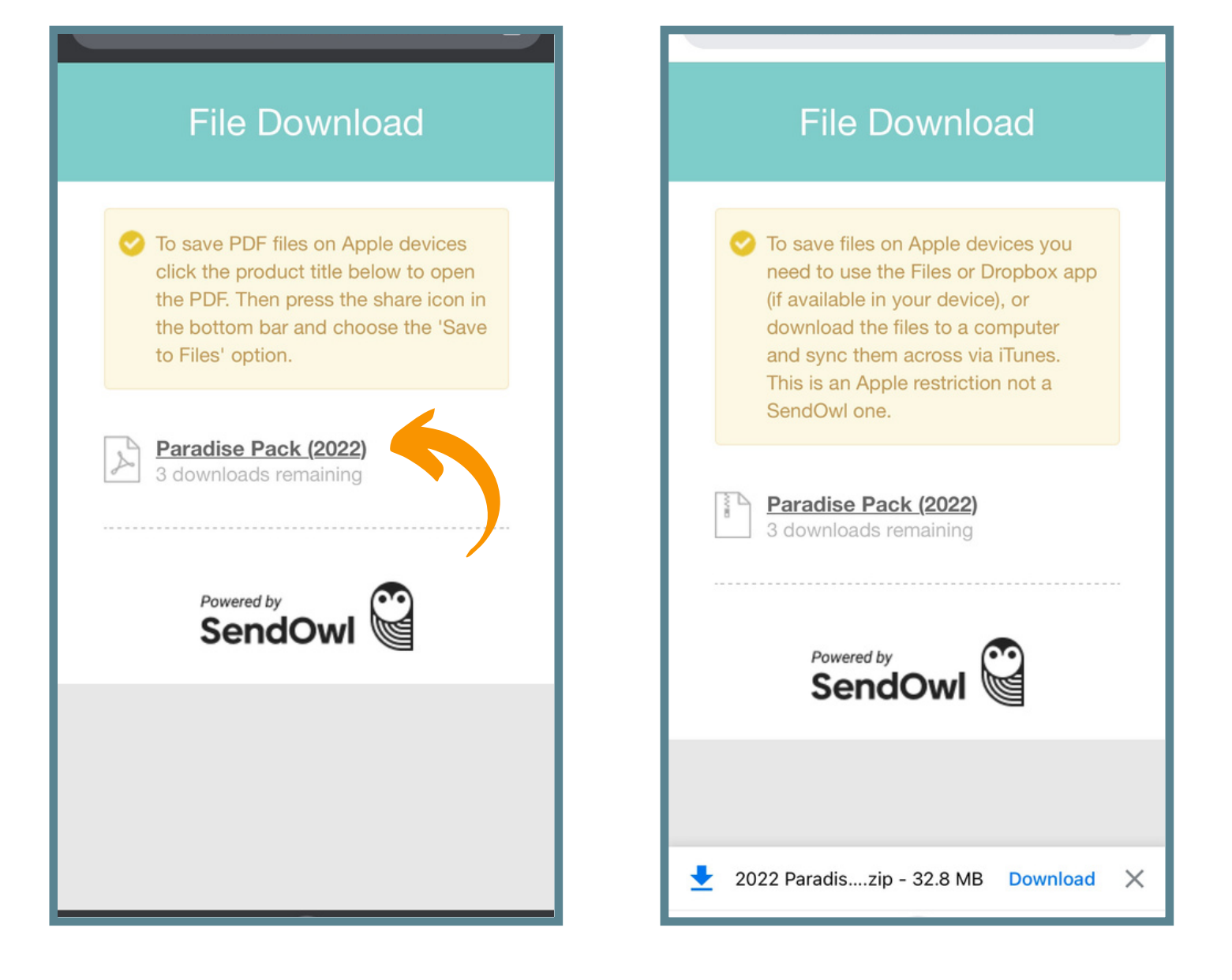

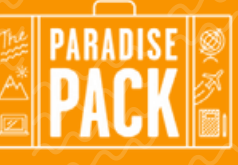

# DOWNLOAD INSTRUCTIONS (page 3 of 5)

**STEP 5** 

Tap "Open In..."

### STEP 6 Save To Files

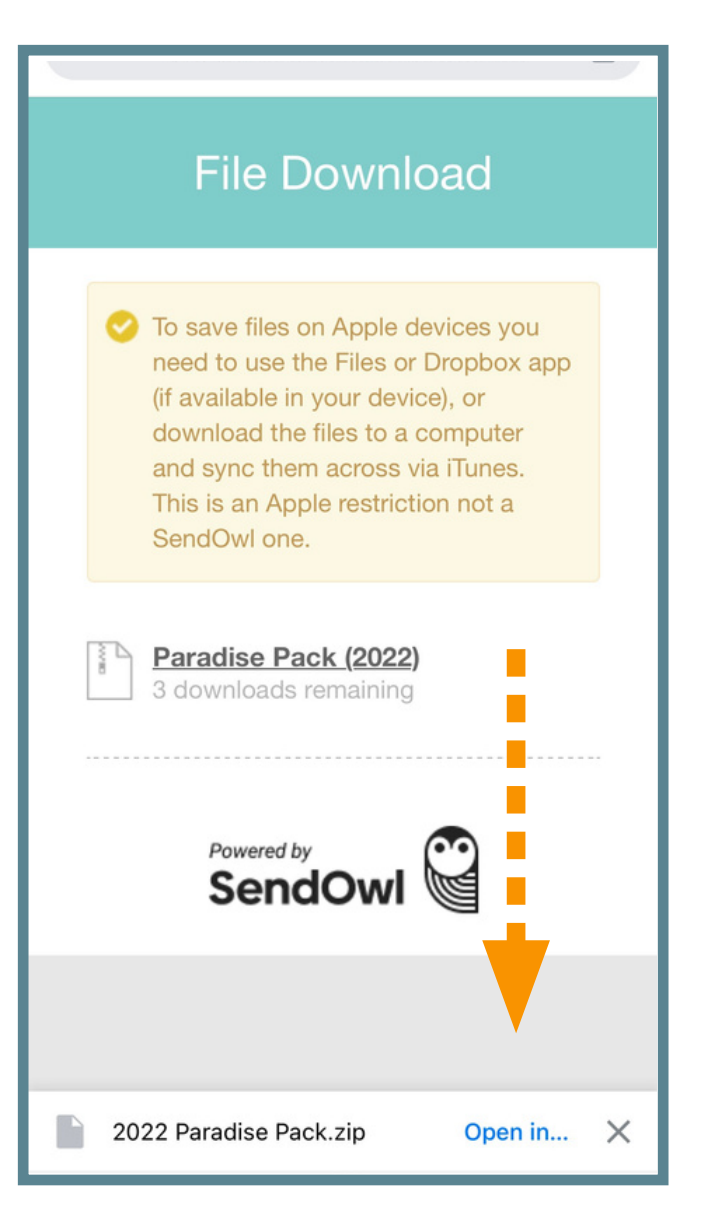

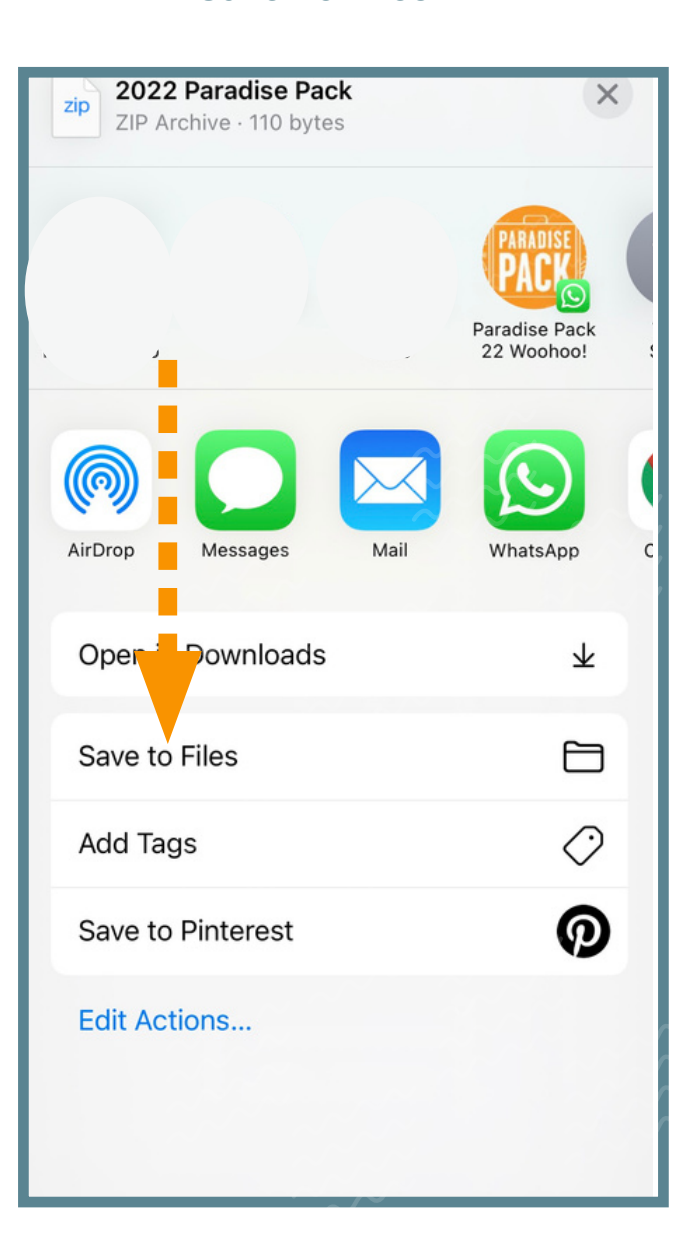

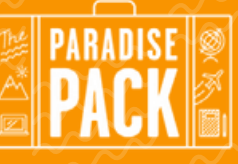

# DOWNLOAD INSTRUCTIONS (page 4 of 5)

### **STEP 7**

Choose where you want to save it and create a folder then click save

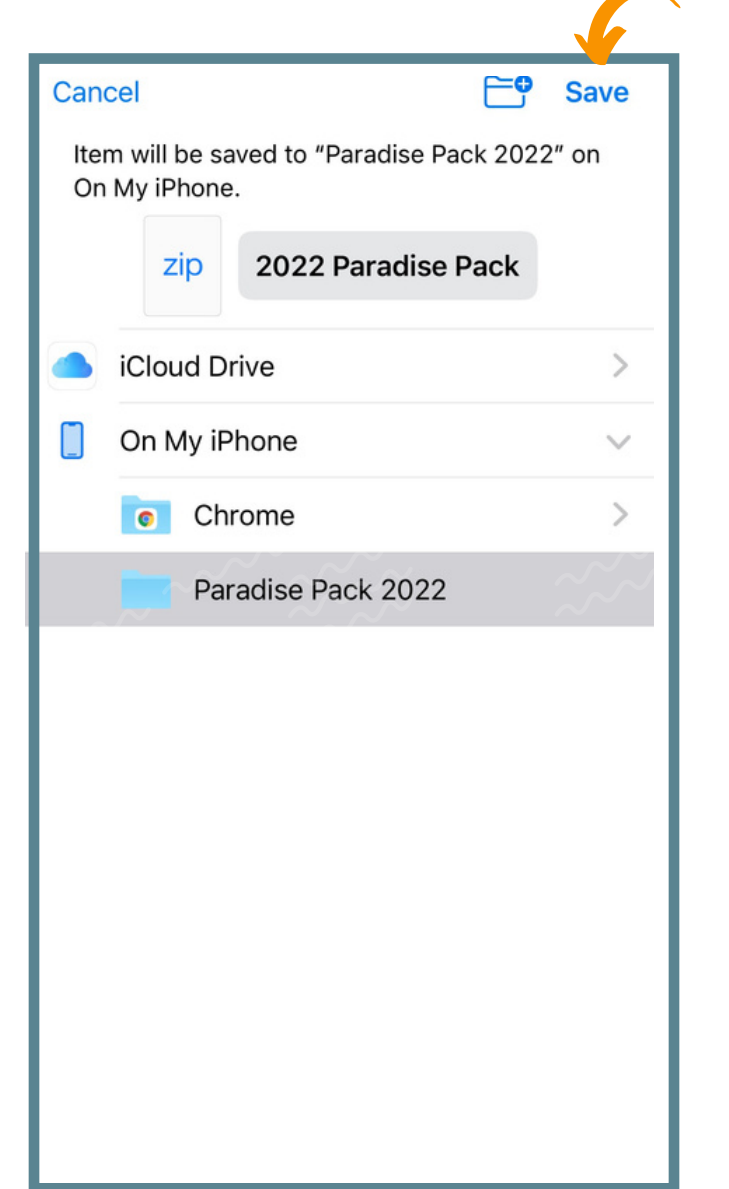

### **STEP 8**

Go to your files app (comes with an iPhone), open up the folder you created & tap the zip file

| Q Search |                                           | <u>U</u> |
|----------|-------------------------------------------|----------|
|          | 2022<br>Paradck.zip<br>4:57 PM<br>32.8 MB |          |
|          |                                           |          |
|          |                                           |          |
|          |                                           |          |

## PARADISE PACK DOWNLOAD INSTRUCTIONS (page 5 of 5)

### **STEP 9**

#### A folder will appear & inside there are all of your redemption PDF's

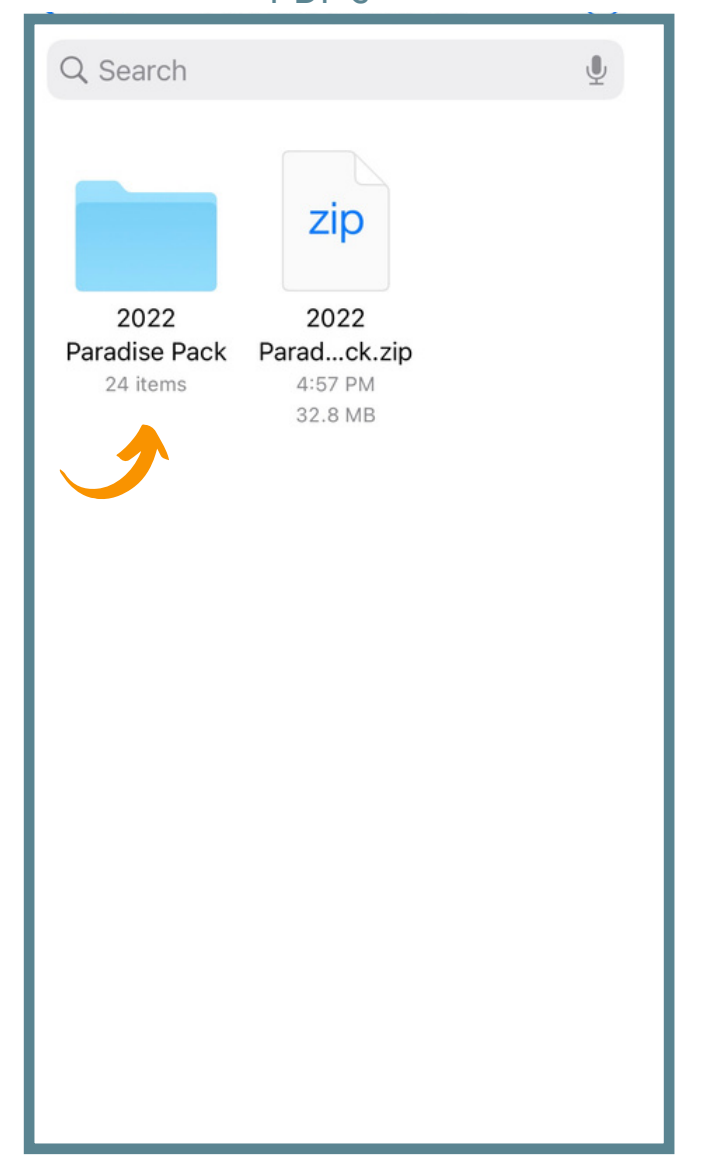

### **STEP 10**

#### Enjoy your Paradise Pack!

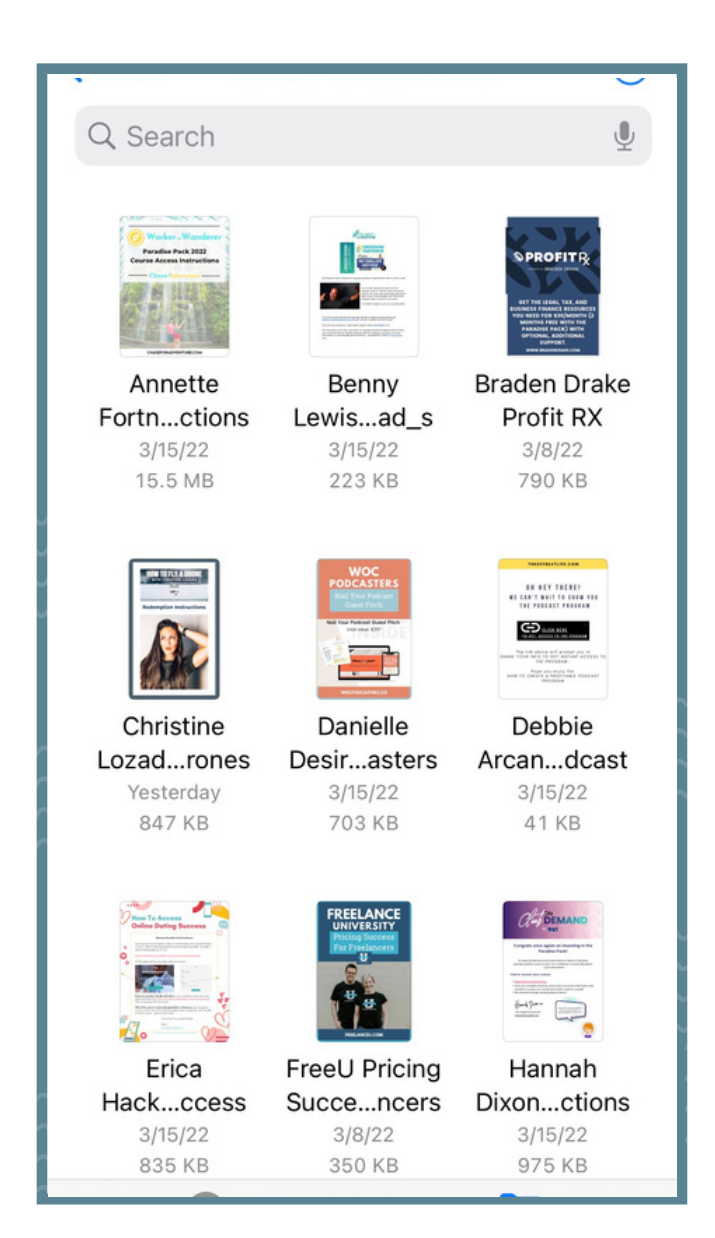